## Sportello digitale – invio istanze

- 1. Accedere al Registro Elettronico con le proprie credenziali;
- 2. Cliccare sul simbolo *Scuola Digitale SD* in alto a destra;
- 3. Selezionare nel menù a tendina *Sportello Digitale* per accedere alle istanze;
- 4. La procedura può essere avviata dal menù laterale *Nuova istanza* a sinistra;
- 5. Selezionare il tipo di istanza;
- 6. Compilare tutti i campi richiesti e necessari aggiungendo una breve descrizione della richiesta;
- 7. Al termine cliccare su *Inoltra istanza* in alto a sinistra;
- 8. Per verificare le istanze inviate, selezionare la voce *Istanze presentate*;
- 9. Se l'istanza risulta aperta, sarà possibile aggiungere ulteriori file cliccando su *Carica documenti* (per l'aggiunta di documenti mancanti ad esempio il certificato medico).